## **Reviewing Accounts On Test**

This article shows where to review and update accounts On Test within Manitou Web client.

## **On Test Inquiry**

| (                 | q <b>∓</b>     |             |           |                     | Z EXPIRED        | CURRENT      | S FUTURE                     |      |
|-------------------|----------------|-------------|-----------|---------------------|------------------|--------------|------------------------------|------|
| Monitoring Group: |                |             |           |                     |                  |              |                              |      |
| ADD               |                |             |           |                     |                  |              |                              |      |
|                   |                |             |           |                     |                  |              |                              |      |
| On Test           |                |             |           |                     |                  |              |                              | Î    |
| Q                 |                |             |           |                     |                  |              |                              |      |
| Customer ID Id    | Name           | Address     | Туре      | From                | То               | Remaining    | Details                      |      |
| 15J6 3            | 15J Customer 6 | 606 MAIN ST | Permanent | 11/16/2021 16:42:00 |                  | 00:00:00     | Whole Customer [test]        |      |
| PPF02 4           | PPF2           | 8325 Prince | Temporary | 10/15/2024 14:00:00 | 10/15/2024 16:59 | :59 00:02:59 | Whole Customer [Testing on s | ite] |
|                   |                |             |           |                     |                  |              |                              |      |

There are two ways to get to the On Test form:

- Press **F6** on your keyboard.
- Navigate to the On Test by clicking, or tapping, the **hamburger icon** (≡), then **Operations**, then **On Test**.

The On Test Inquiry is also where to add an On Test record for a customer outside of a loaded customer record.